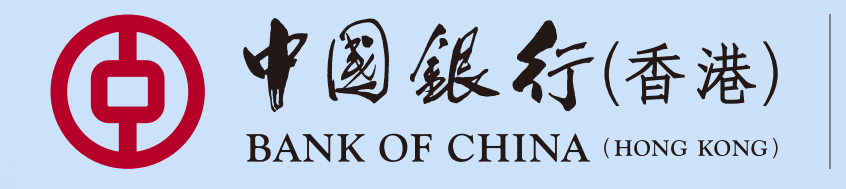

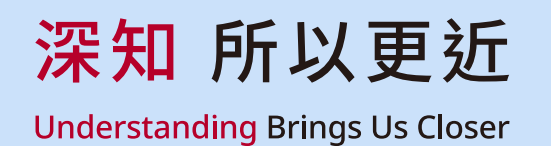

靈活存期

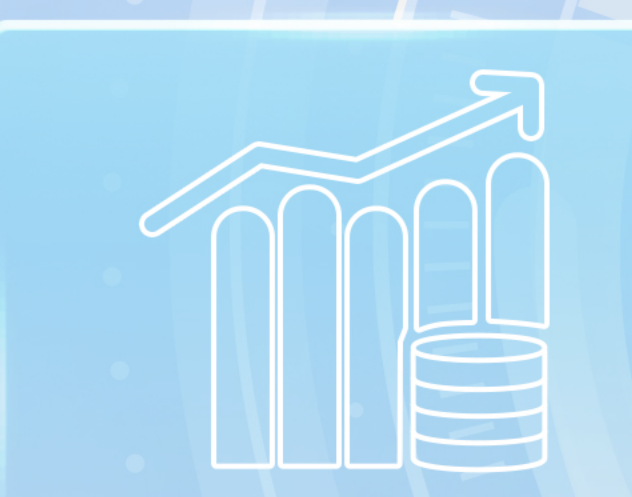

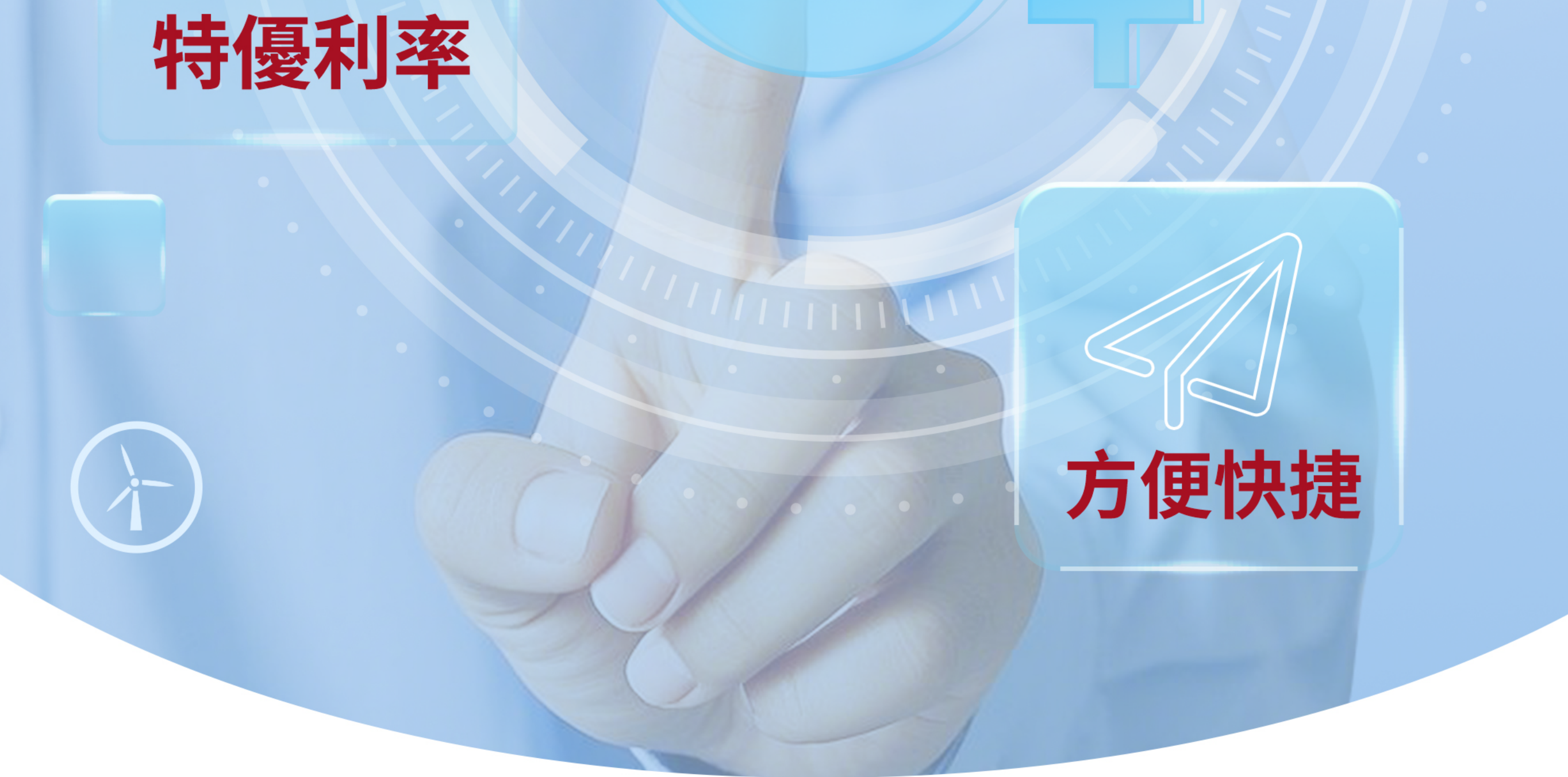

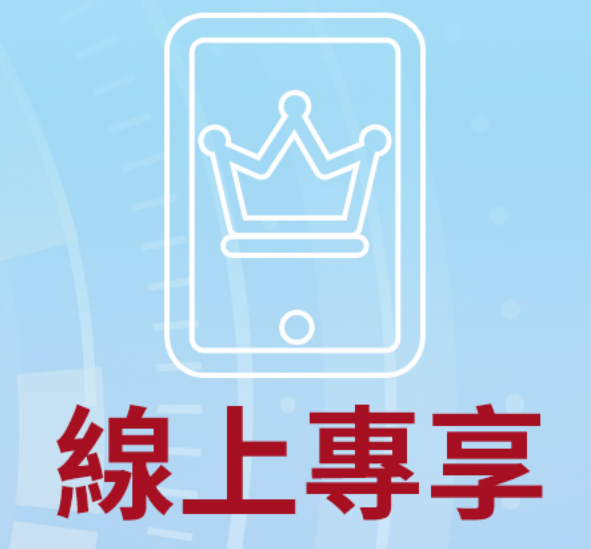

# 企業e+存款計劃

**適用客戶:**中銀香港企業客戶 🕞 申請渠道:iGTB NET 支持幣種:港元、美元、人民幣 😡 **單筆金額:**港元(1萬~5億)/美元(2千~6,500萬)/人民幣(1萬~5億) 存款期限:7天 / 14天 / 1個月 6

\*優惠受條款及細則約束。

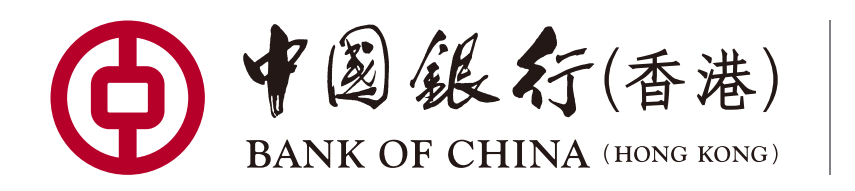

## 「企業e+存款計劃」優惠推廣條款及細則:

1.「企業e+存款計劃」優惠推廣期為自即日至另行通知。

2.中銀香港企業客戶透過iGTB NET以港幣1萬元 / 美元2千元 / 人民幣1萬元或以上開立「企業e+存款計劃」定期存款,可享線上優惠利率。

3.線上優惠利率將根據實際情況動態調整,具體以iGTB NET不時公佈的利率為準,該利率只適用於透過iGTB NET開立定期存款。

4.各式幣種開立上限分別為港幣5億元、美元6,500萬元、人民幣5億元。

5.提供7天、14天及1個月存款期供選擇。其中7天存款期只適用於港元及美元存款。

6.存款利息只會在到期日支付。原應在非營業日(如星期六、日及公眾假期)到期的存款將於該日期的下一個營業日到期。

深知 所以更近

**Understanding** Brings Us Closer

7.如客戶在到期前提早提取有關定期存款的本金,客戶就該筆定期存款將不獲得任何利息,並須按照下列計算方式繳付手續費(以較高者為準),最 低手續費為港幣200元(或美元/人民幣的對等值):

1) 定期存款本金 x (最優惠利率\*-定期存款年利率) x 尚餘到到期日數 / 一年總日數

2) 定期存款本金 x (同業拆息拆出利率\*-定期存款年利率) x 尚餘到期日數 / 一年總日數

\*有關利率將按中國銀行(香港)有限公司(「中銀香港」)不時公佈的利率為準。

8.每筆定期存款只享一次優惠,該筆資金日後續存的利率將以中銀香港不時公佈的分行牌價為準。

### 一般條款:

1.上述推廣只適用於持有中銀香港賬戶的企業客戶。

2.上述產品、服務及優惠受有關條款及細則約束,詳情請參閱相關宣傳品或向中銀香港分行職員查詢。

3.中銀香港保留隨時修訂、暫停或取消上述產品、服務與優惠以及修訂有關條款及細則的酌情權而毋須事先通知。

4.本推廣條款受香港特別行政區法律所管轄,並以此作為法律詮釋。

5.如有任何爭議,中銀香港保留最終決定權。

6.客戶需自行支付使用/下載中銀香港企業流動應用程式及/或企業網上銀行所產生的相關數據費用。

7.請透過官方軟件應用商店或中銀香港網頁下載中銀香港企業流動應用程式,並注意搜尋的識別字樣。iPhone或iPad用戶請透過App Store下載 中銀香港流動應用程式;Android用戶可透過Google Play、華為應用市場或中銀香港網站下載中銀香港流動應用程式。

8.瀏覽人士使用中銀香港企業流動應用程式及/或企業網上銀行即表示同意中銀香港於企業流動應用程式及/或企業網上銀行不時所載之免責聲明及 政策。

### 重要聲明:

1.人民幣/外匯買賣的風險:人民幣/外幣投資受匯率波動而可能產生獲利機會及虧損風險。客戶如將人民幣/外幣兌換為港元或其他外幣時,可能受 人民幣/外幣匯率的波動而蒙受虧損,客戶並將須承受貨幣兌換成本(即相關貨幣的買賣差價)。

2.人民幣兌換限制風險:目前人民幣並非完全可自由兌換,企業客戶通過中銀香港進行人民幣兌換是否可以全部或即時辦理,須視乎當時中銀香港的 人民幣頭寸情況及其商業考慮。客戶應事先考慮及瞭解以人民幣資金作定存在此方面可能受到的影響。

# 風險披露:

以下風險披露聲明不能披露所有涉及的風險亦不會考慮中銀香港概不知情的個人情況。在進行交易或投資前,尤其是在您不確定或不明白以下風險披 露聲明或進行交易或投資所涉及的性質及風險的情況下,您應負責您本身的獨立審查或尋求獨立的專業意見。您應按本身的承受風險能力、財政狀況、 投資經驗、投資目標、投資期及投資知識謹慎考慮是否適宜進行交易或投資。